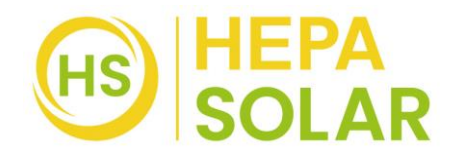

## 1. Überwachungseinrichtung

Achte darauf, dass das Lokale Netzwerk auf 2,4GHz eingestellt ist, da die App nicht mit 5GHz funktioniert!

Lade die Smartphone App Solarman Smart herunter und installiere diese.

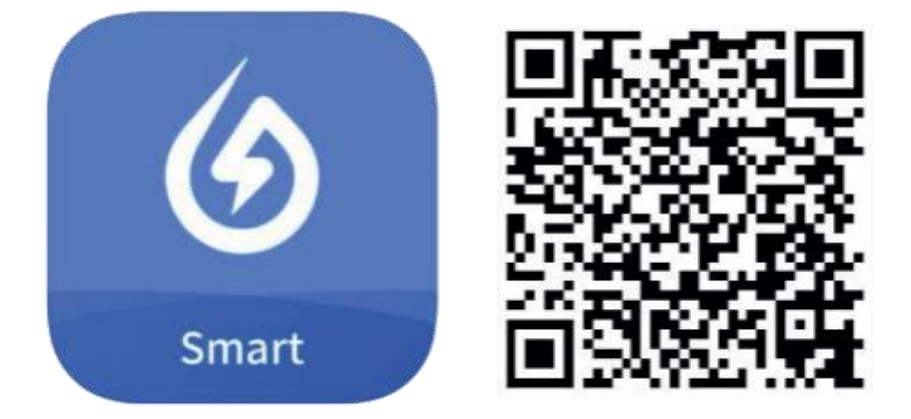

**Hinweis:** Alle App-Berechtigungen müssen für eine ordnungsgemäße Funktion gewährt werden (Mitteilungen, Bluetooth, Ortungsdienste etc.).

2. Starte die Smartphone App und erstelle ein neues Profil durch Auswahl von "Register a new account".

|                        |                |          | E-mail                   |      |
|------------------------|----------------|----------|--------------------------|------|
| E-mail Phone N         | umber Username |          | E-mail                   |      |
| E-mail                 |                |          | Verification Code        |      |
| E-mail                 |                |          | Verification Code        | Send |
| Password               |                | ~        | Password                 |      |
|                        |                |          | Password                 | đ    |
|                        |                |          | Password at least 6 bits |      |
|                        | Log In         |          |                          |      |
| Register a new account | t Forgot Pa    | issword? |                          |      |

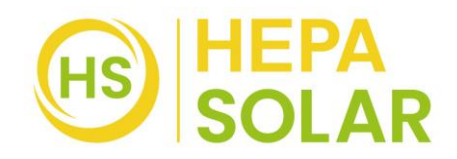

- 3. Gib deine E-Mail-Adresse an und betätige die Schaltfläche "Send" unter Verification Code. In deinem E-Mail-Postfach findest du nun eine Mitteilung mit einem 6-stelligen Code. Diesen gibst du in der App unter "Verification Code" ein. Danach vergib ein Password und gehe auf "Done".
- 4. Nun betätige die Schaltfläche "Add Now" and wähle bei der O & M-Anfrage (Dienstleister für technische Betriebsführung und Wartung) "Yes". Wähle danach "Create Plant By Myself".

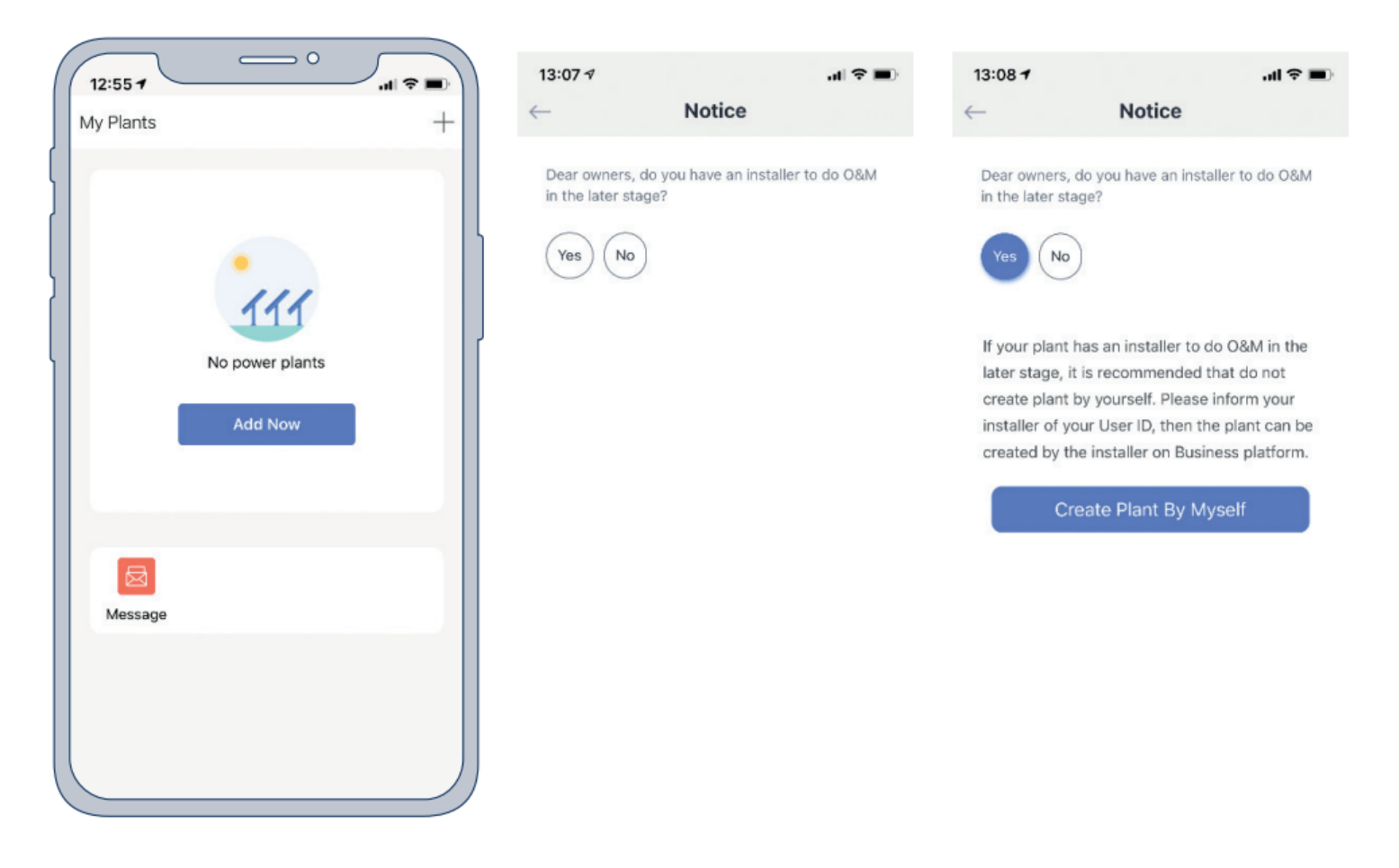

5. Die Solarman Smart App erkennt automatisch deinen Standort. Betätige danach die Schaltfläche "Next".

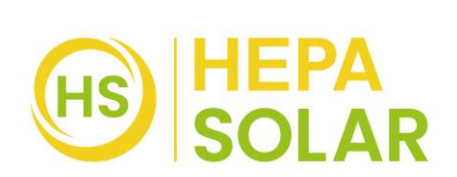

## 6. Fülle nun alle Informationen deiner PV-Anlage aus und betätige "Done":

| Plant Name:              | Name der Anlage                                                       |  |
|--------------------------|-----------------------------------------------------------------------|--|
| Time Zone:               | Zeitzone                                                              |  |
| Plant Type:              | Anlagen-Art                                                           |  |
| System Type:             | PV-Anlagen-Typ                                                        |  |
| All-on-Grid:             | die erzeugte Leistung wird direkt in das                              |  |
|                          | öffentliche Stromnetz eingespeist.                                    |  |
| Self-consumption:        | die erzeugte Leistung wird von Ihnen selbst                           |  |
|                          | genutzt und ein Überschuss in das öffentliche                         |  |
|                          | Stromnetz eingespeist.                                                |  |
| Storage System:          | die PV Anlage kann die erzeugte Energie                               |  |
|                          | speichern (Batterien).                                                |  |
| Installed Capacity (kWp) | : max. Gesamtkapazität (Dezimalzahlen werden mit Punkt<br>angegeben!) |  |
| Operating Date:          | Installationsdatum                                                    |  |
| Currency:                | Währung                                                               |  |
| Unit Price (EUR/kWh):    | Ersparnis/kWh Ihres Energieversorgers                                 |  |
| Total Cost (EUR):        | Anlagen Anschaffungskosten                                            |  |

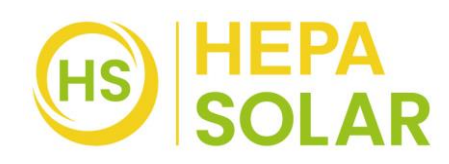

| - PI                        | ant Info                                                            |
|-----------------------------|---------------------------------------------------------------------|
|                             |                                                                     |
| Basic Info                  |                                                                     |
| Plant Name                  | Bosswerk PV                                                         |
| Time Zone                   | (UTC+02:00)<br>Amsterdam, Berlin, Bern, Ro<br>me, Stockholm, Vienna |
| System Info                 |                                                                     |
| Plant Type                  | Residential Rooftop                                                 |
| System Type                 | Self-consumption >                                                  |
| Installed Capacity(kWp      | <b>b)</b> 0,6                                                       |
| Operating Date 🕕            | 2021-04-09 >                                                        |
| Yield Info                  |                                                                     |
| Currency                    | EUR                                                                 |
| Unit Price(EUR/ (i)<br>kWh) | 0,27                                                                |
| Total Cost(EUR)             | 479                                                                 |
|                             | Done                                                                |
|                             |                                                                     |

Die Einrichtung deines PV-Systems in der Solarman Smart App ist nun abgeschlossen.

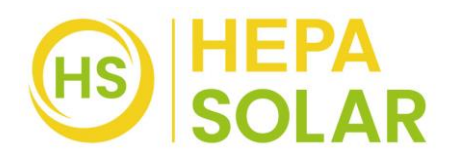

## LED Funktionen am DEYE Wechselrichter

Langsames, durchgehendes blaues Blinken: Niedrige Stromerzeugung Schnelles, durchgehendes blaues Blinken: Hohe Stromerzeugung Rotes, durchgehendes Blinken: Keine Stromerzeugung 2 x Rotes Blinken: zu niedrige ODER zu hohe AC Spannung 3 x Rotes Blinken: Fehler im Netz